# New Paradigm To Crypto

Sign up now to buy and sell cryptocurrency quickly and easily

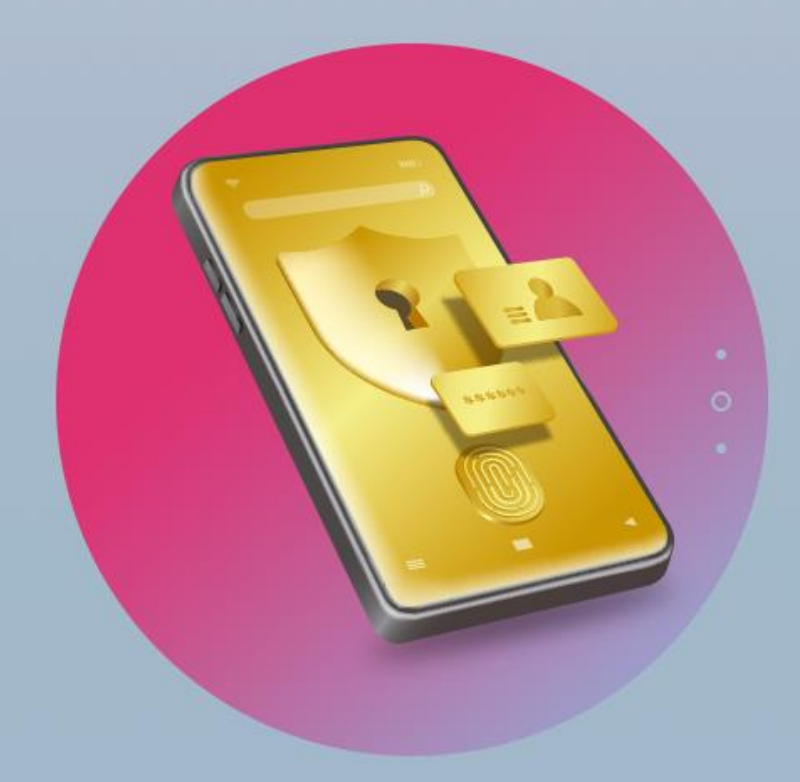

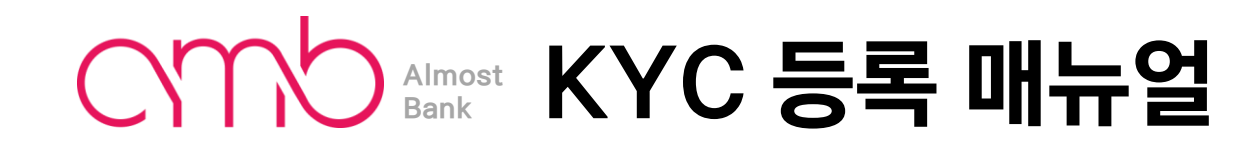

Store your coins and earn interest every day

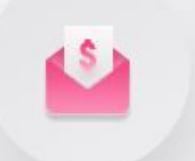

Try a variety of payment services at AMB

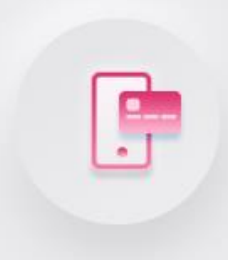

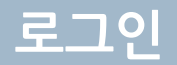

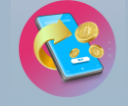

#### almostbank.com 메인 페이지 오른쪽 상단에 Login 버튼을 클릭 합니다.

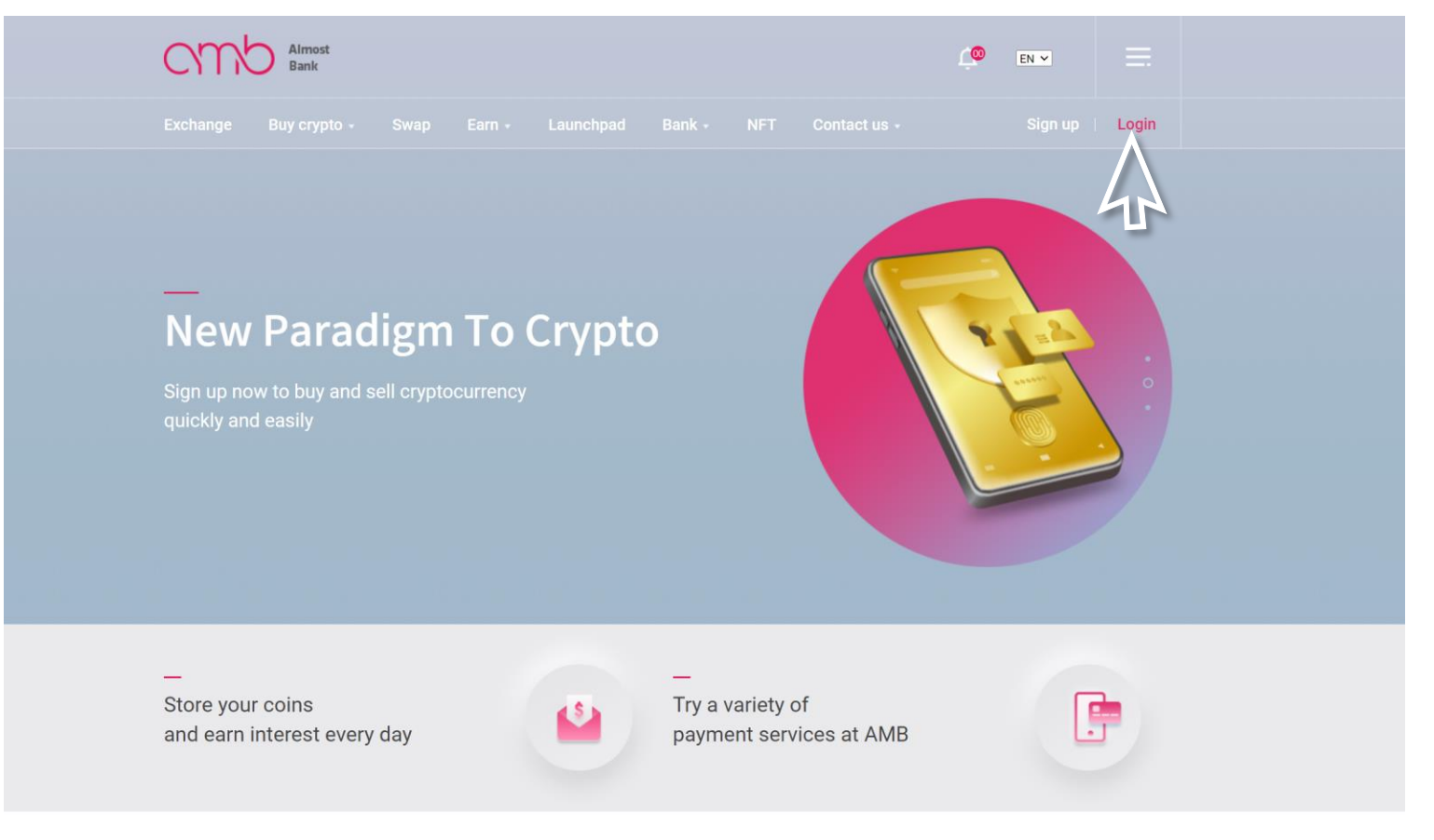

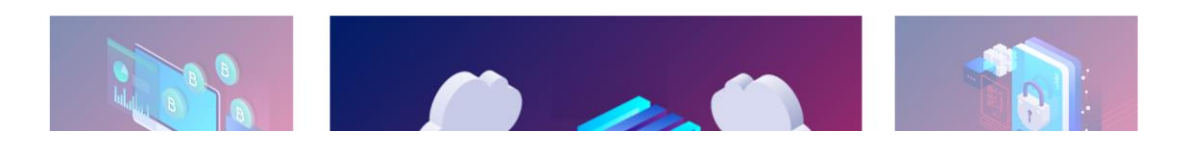

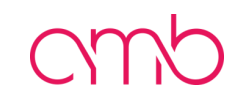

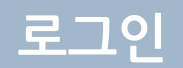

### Amb 로그인 페이지 오른쪽 상단에 English 버튼을 클릭합니다

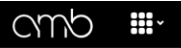

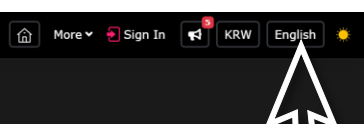

| Login            |                  |  |
|------------------|------------------|--|
| Email            |                  |  |
| E-Mail Address   |                  |  |
| Password         | Ø                |  |
|                  |                  |  |
| Sig              | n In             |  |
| Don't have an ac | ccount? Sign Up! |  |

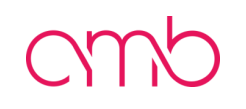

## 로그인

#### Amb 로그인 페이지 오른쪽 상단에 언어를 **'한국어'**로 선택합니다

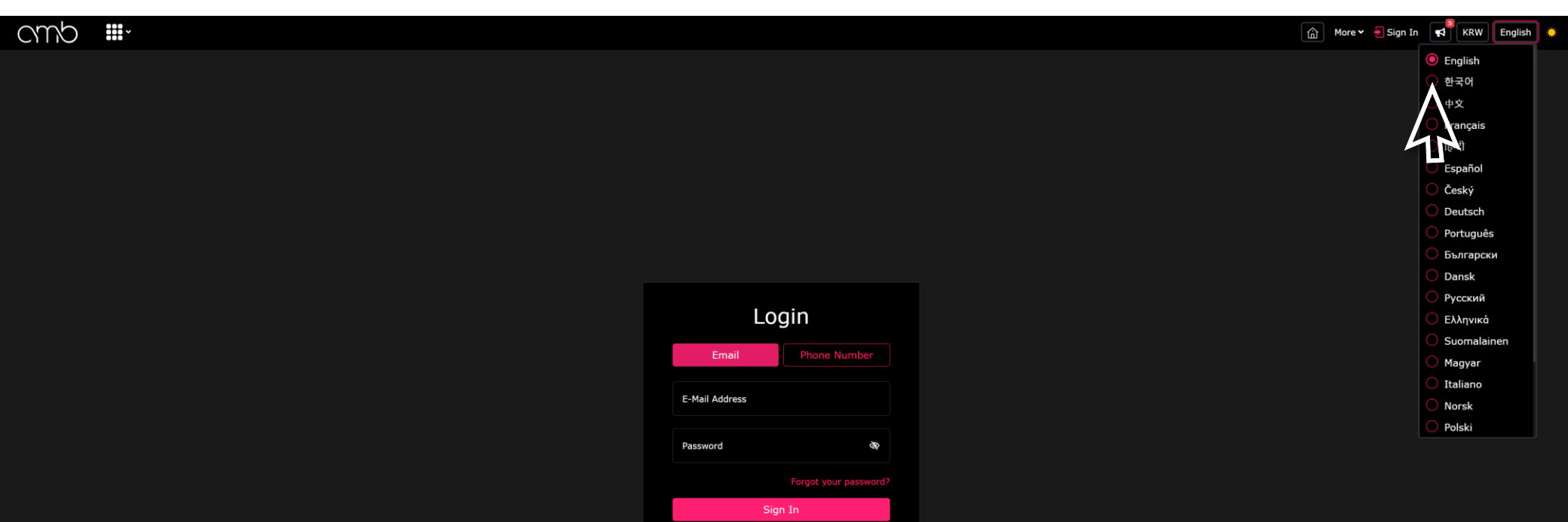

Don't have an account? Sign Up

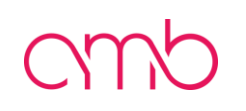

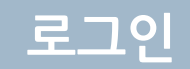

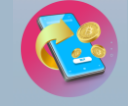

Amb 로그인 페이지에 이메일을 선택합니다.

| Ē      | 로그인             |  |
|--------|-----------------|--|
| 이메일    | 전화 번호           |  |
| 이메일 주나 |                 |  |
| 비밀번호   | Ø               |  |
|        | 비밀번호를 잊어 버렸습니까? |  |
|        | 로그인             |  |
| 계정이 없  | 으신가요? 회원가입!     |  |
|        |                 |  |

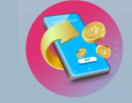

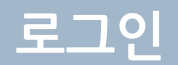

#### Amb 로그인 페이지에서 회원가입 시 설정한 이메일 주소와 비밀번호를 입력하고 로그인 버튼을 클릭합니다.

| 로그인                                     | <u>0</u>     |  |
|-----------------------------------------|--------------|--|
| 이메일                                     | 전화 번호        |  |
| gildonghong@gmail.com<br>비밀번호<br>•••••• | <b>6</b> 0   |  |
| 비밀번,<br>로그인                             | 호를 잊어 버렸습니까? |  |
| 계정이 없으스가??                              | 회원가입!        |  |
|                                         |              |  |
|                                         |              |  |

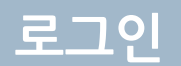

#### Amb 로그인한 이메일 주소로 OTP코드 8자리가 전송됩니다.

| 위험하다!<br>10분 이내에 이메일을 보내드립니다. 충진/정크 폴티를 확인하는 것을<br>잊지 마세요. |  |
|------------------------------------------------------------|--|
| ক아요<br>OTP 입력                                              |  |
|                                                            |  |

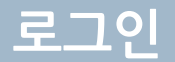

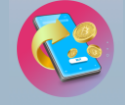

#### Amb 로그인시 사용한 이메일주소에 로그인 하셔서 **OTP코드 8자리** 확인 후 **이메일 OTP 입력**하고 **OTP 입력** 버튼을 클릭 합니다.

| 추가인증       |  |
|------------|--|
| 이메일 OTP 입력 |  |
|            |  |
| 01분 59초    |  |
| OTP 입력     |  |
|            |  |
|            |  |
|            |  |
|            |  |
|            |  |
|            |  |

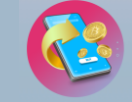

#### Amb 로그인 완료 후 오른쪽 상단 '**계정관리'**에 마우스를 on하면 하단에 생성되는 메뉴 중 '**설정'**을 클릭합니다.

내 정보 설정

| CUUD III.                                                    |                                          |                                                          |                                           |                                        |                                             |
|--------------------------------------------------------------|------------------------------------------|----------------------------------------------------------|-------------------------------------------|----------------------------------------|---------------------------------------------|
| H래량순                                                         |                                          |                                                          |                                           |                                        | <u>.</u> 주전                                 |
| VIB/BTC 10.08%<br>0.00000142 BTC 0.09062201<br>w125.90849013 |                                          | VIB/USDT 9.98%<br>0.09135 USDT 0.09135<br>w126.919939337 | TEC/USDT 100.00%<br>0 USDT 0<br>W0.00     |                                        | С. С.<br>W 246.                             |
| 냠 🛧 <sup>전시</sup> USDT 원 BTC                                 |                                          |                                                          |                                           |                                        |                                             |
| ★ 구분;                                                        | 가격 🛊                                     | 전일대비(24hr) ‡                                             | 고가 (24시간) ;                               | 24시간 수                                 | 거래대금 (24hr) <del>;</del>                    |
| 🔂 🕖 BTC/KRW                                                  | 90,868,470<br>W90,868,470.00             |                                                          | <b>90,868,470</b><br>₩90,868,470.00       | 0                                      | 0.23306<br>W21,177,805.6182                 |
| 🔂 🌔 ETH/KRW                                                  | <b>4,816,451</b><br>₩4,816,451.00        |                                                          | <b>4,816,451</b><br>₩4,816,451.00         | 0                                      | <b>4.6031</b><br>w22,170,605.5981           |
| 🟠 📀 BNB/원                                                    | <b>769,895</b><br>₩769,895.00            |                                                          | <b>769,895</b><br>₩769,895.00             | 0                                      | <b>665.39</b><br>₩512,280,434.05            |
| 🟠 💿 BTC/USDT                                                 | <b>63,731.27</b><br>₩88,547,005.19194172 |                                                          | <b>64,340.18</b><br>₩99,393,013.07679048  | 0                                      | <b>3.28934427</b><br>₩291,261,584.1537737   |
| 습 🛞 YFI/USDT                                                 | 6,791<br>w9,435,285.257276               |                                                          | <b>7,027</b><br>₩9,763,179.134572         | <b>6,613</b><br>W9,187,975.468468      | <b>10.31798</b><br>w97,353,084.57886863     |
| 🟠 💿 MKR/USDT                                                 | <b>3,234</b><br>₩4,493,257.623624        |                                                          | <b>3,329</b><br>W4,625,248.803044         | <b>3,007</b><br>₩4,177,868.173852      | <b>2025년 43월</b><br>W194,119,962.4846159    |
| 🟠 🌔 ETH/USDT                                                 | <b>3,079.7</b><br>₩4,278,876.1606292     |                                                          | <b>3,128.53</b><br>\\\\\.346,719.62685108 | <b>3,004.42</b><br>₩4,174,283.57129512 | <b>176.41072881</b><br>₩754,839,661.9843317 |
| 😭 🗊 USDT/KRW                                                 | 1,360.6<br>W1,360.60                     |                                                          | <b>1,377</b><br>W1.377.00                 | 1,339.8<br>W1.339.80                   | 569.43097382<br>w774.767.78297949           |
| ☆ × 리플/원                                                     | <b>824</b><br>W824.00                    |                                                          | 824<br>W824.00                            | 0                                      | <b>44.8K</b><br>w36,936,624.00              |
| 😭 📀 BNB/USDT                                                 | 536.7<br>W745,680.6946812                |                                                          | <b>554.3</b><br>W770,133.7973948          | <b>523.9</b><br>W727,896.6199804       | <b>343.727</b><br>w256.310.588.14068487     |
| 🟫 💿 BCH/USDT                                                 | <b>484.5</b><br>W673,155.015042          |                                                          | <b>504.1</b><br>W700.386.8794276          | <b>464.7</b><br>W645.645.2744892       | 4.8K<br>W3,238,405,395,3488584              |
| 🟫 🜔 gno/usdt                                                 | <b>333.1</b><br>#462.802.7564716         |                                                          | 338.8<br>₩470.727.2272368                 | <b>323.7</b><br>#449.742.5766132       | 135.058<br>₩62.505.214.68354135             |
| ✿                                                            | 136.14<br>W189.150.30701304              |                                                          | 138.87<br>W192,943,31669532               | <b>126.78</b><br>W176.145.70238808     | 36.4K<br>W6 883.150.669.772819              |
| ✿ 🚱 QNT/USDT                                                 | 103.4<br>W143.661.9784424                |                                                          | 105.5<br>W146,579,678198                  | <b>97.4</b><br>W135.325.6934264        | 683.49<br>W98.191.525.645596                |
| 🟠 🜔 AAVE/USDT                                                | <b>85.93</b><br>₩119.389.49523748        |                                                          | <b>88.09</b><br>₩122.390.55784324         | <b>81.23</b><br>#112.859.40530828      | <b>1.8K</b><br>#213.244.132.37886116        |
| 🟠 🜔 LTC/USDT                                                 | <b>79.79</b><br>₩110.858.69690444        |                                                          | <b>80.5</b><br>₩111.845.157298            | <b>75.6</b><br>₩105.037.1912016        | <b>9.2K</b><br>₩1.022.400.429.4295279       |
| ✿ ≍ EGLD/USDT                                                | <b>39.99</b><br>₩55.561.33963164         |                                                          | <b>40.93</b><br>₩56.867.35761748          | <b>38.24</b><br>₩53.129.92316864       | <b>1K</b><br>₩56.914.258.25167043           |
| 🟠 🙆 AVAX/USDT                                                | <b>34.49</b><br>w47.919.74503364         |                                                          | <b>35.91</b><br>₩49.892.66582076          | 32.78<br>W45.543.90380408              | <b>894.55</b><br>W42.866.607.91984266       |
| <b>☆ 😑</b> 대시/USDT                                           | 27.88<br>w38 735 93770768                |                                                          | 28.83<br>₩40.055.84950188                 | 26.81<br>W37.249.30021316              | 8.4K<br>w333.931.835.65236276               |
| 😭 📢 ETC/USDT                                                 | <b>26.25</b><br>₩36.471.246945           |                                                          | <b>26.9</b><br>₩77.374.3444884            | <b>25.09</b><br>₩34.859.56517524       | 3.1K<br>W114.632.411.56036006               |
| 2 🕺 NJ/USDT                                                  | <b>24.5</b><br>₩34.039.830482            |                                                          | <b>25.56</b><br>₩35.512.57416816          | 23.23<br>₩32.275.31682028              | 3.2K<br>#110.309.474.6599692                |
| 😭 🕘 ZEC/USDT                                                 | 21.18<br>W29.427.08610648                |                                                          | 21.83<br>W30.330.18364988                 | 20.47<br>W28.440.62571292              | <b>3.6K</b><br>w105 973 234 46586128        |
|                                                              | <b>20.54</b><br>w28,537.88237144         |                                                          | <b>21</b><br>w29,176.997556               | <b>19.28</b><br>W26,787.26251808       | <b>2K</b><br>W55,915,129.06683353           |

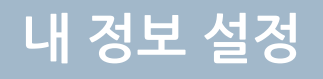

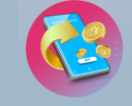

#### Amb 내정보에서 **2FA 인증**에 '**제한**'버튼을 클릭합니다. (Google Authenticator 앱을 활용하여 2FA인증을 추가합니다.)

| omb <b>⊪</b> ·                                                                          |                                                                         | 🍙 🖆 지갑 🥒 주문내역 계정관리 🗸 추가 🖌 등 아웃룩 📢 🛆 원 한국어 🔅 |
|-----------------------------------------------------------------------------------------|-------------------------------------------------------------------------|---------------------------------------------|
| 내 정보 API 키                                                                              |                                                                         |                                             |
| 홍길동<br>GH <sup>1448 328</sup><br><sup>gi+***ng@gm****om</sup> 같<br>사용ID: 123456 않<br>한국 | ▲ 계정 확인 ×<br>가입 날짜: 2023년 2월 28일 오후 3시 23분 48조<br>현재 IP:1234,1234,1234. | 로그인기록                                       |
| 2FA 인증       Google Authenticator와 같은 시간 기반 OTP 로그 계정과 출금을 보호하세요.                       |                                                                         | 제한<br>***                                   |
| 전화 확인<br>휴대폰 SMS OTP를 사용하여 3차 연중을 추가합니다                                                 |                                                                         |                                             |
| 금 포스틱 변경 ≛ * * * * * * * * * * * * * * * * * * *                                        |                                                                         | 관리하다                                        |
| IP 화이트리스트<br>IP 화이트리스트를 관리하여 권한이 있는 IP에서만 계정 액세스를 쳐어합니다.                                |                                                                         | 관리하다                                        |
| 회원간 전송<br>AMB 기례소 내에서 다른 동네가 휴대폰 또는 휴대폰 번호를 통해 나에게 모모할 수 있도록 허용해 주세요.                   |                                                                         | মণ্ট                                        |
| 지상 방지 코드<br>실상함의 계정을 보호하고 알림 이메일이 Almost Bank에서 보내드립니다.                                 |                                                                         | 관리하다                                        |
|                                                                                         |                                                                         |                                             |

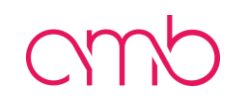

## 내 정보 설정

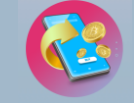

#### Google 2단계인증을 휴대폰으로 QR코드를 촬영하여 Google인증 등록 하거나 비밀키를 복사하여 인증 등록 하고 확인된 Google otp 코드를 '3: 앱에서 2FA 코드를 입력하세요' 하단에 '6자리 인증 코드를 입력 하세요'라고 작성된 칸에 입력합니다. 입력 완료 후 '2FA 활성화 버튼'을 클릭 합니다

| 대 정보 API 개<br>홍길동<br>Lung MT                                                                                                    | 로그인기록 |
|----------------------------------------------------------------------------------------------------|-------|
| 홍길동         ▲ 개정 확인         ×                                                                                                    | 로그인기록 |
| GH 가입 날카: 2023년 2월 28일 오후 3시 23분 48초<br>gi*****ng@gm****om 2<br>사용ID : 123456 (*)<br>환국                                                                        |       |
| 2FA 인증         Google 2단계 인증 상태: 제한         ×           Coogle Authenticator와 같은 시간 기번 OTP 로그 개정과 출금을 보호하세요.         1: 다운로드 및 설치         1: 다운로드 및 설치         |       |
| 전화 확인<br>휴대폰 SMS oTP를 사용하여 3차 연중을 추가합니다 GET IT ON<br>Google play Coogle play                                                                                   | 제한    |
| 값 포스틱 변경 로스틱 변경 전체의 로그를 관리하세요. 2: QR 코드 검색 □ 고상 전 4 전                                                                                                    | 관리하다  |
| IP 화이트리스트         말 하이트리스트         가 하이트리스트         이 크기           IP 화이트리스트를 관리하여 권한이 있는 IP에서만 계정 액세스를 제어합니다.         가 나 나 나 나 나 나 나 나 나 나 나 나 나 나 나 나 나 나 나 |       |
| 회원간 전송<br>AMB 기대소 내에서 다른 동네가 휴대폰 또는 휴대폰 번호를 통해 나에게 모모할 수 있도록 허용해 주세요                                                                                           | 제한    |
| 미상 방지 코드         3: 앱에서 2FA 코드를 입력하세요.           상상함의 계상을 보호하고 알림 이예일이 Almost Bank에서 보냅드립니다.         연중된 코드를 입력하세요.2FA 활성화                                     |       |
| 6차리 인증 코드를 입력여색요.<br>2FA 활성화<br>6자리 입력                                                                                                    |       |

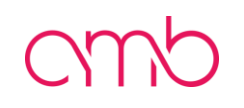

## 내 정보 설정

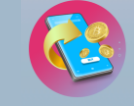

#### 2FA 인증 완료 후 **전화 확인**에 **'제한**' 버튼을 클릭합니다. (휴대폰 SMS OTP를 사용하여 3차 인증을 추가합니다.)

| ·<br>기록 |
|---------|
| 제한      |
| 제한      |
|         |
| 하다      |
| 제한      |
| 하다      |
|         |

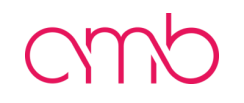

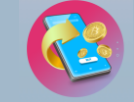

#### 특수 전화 확인에 국가는 KR로 그대로 두고 '휴대폰 번호'를 입력한 후 OTP요청 버튼을 클릭합니다.

| cmb III.                                                                     |                                                                          |        | 🍙 💼 지갑 🧔 주문내역 계정관리 🗸 추가 🛩 📑 아웃룩 | 📢 🗘 원 한국어 🄅 |
|------------------------------------------------------------------------------|--------------------------------------------------------------------------|--------|---------------------------------|-------------|
|                                                                              |                                                                          |        |                                 |             |
| 홍길동<br>역4명 288<br>gi*****ng@gm****om 译<br>사용ID : 123456 ⓑ<br>한국              | ▲ 개정 확인 ×<br>가입 날짜: 2023년 2월 28월 오운 3시 23분 48초<br>현재 IP :1234.1234.1234. |        |                                 | 로그인기록       |
| 2FA 인증           Google Authenticator와 같은 시간 기반 OTP 로그 계정과 출금을 보호하세요.        |                                                                          |        |                                 | 제한          |
| 전화 확인<br>휴대폰 SMS OTP를 사용적여 3차 인증을 추가합니다                                      | 특수 저하 확이 🗙 🗙                                                             |        |                                 | 제한          |
| 금 포스틱 변경 ≛초초초 포스틱을 변경하여 로그를 관리하세요.                                           | 국가<br>KR                                                                 |        |                                 | 관리하다        |
| IP 화이트리스트<br>IP 화이트리스트를 권리하여 권한이 있는 IP에서만 계정 액세스를 제어합니다.                     | 휴대폰 번호<br>+82 1012349874                                                 | 123456 |                                 | 관리하다        |
| 회원간 전송           AMB 거레소 내에서 다른 동네가 휴대폰 또는 휴대폰 번호를 통해 나에게 모모할 수 있도록 허용해 주세요. | 버튼을 클릭하면 임시 코드가 포함된 SMS를 보낼 수 있습니<br>다. 이 코드는 휴대폰 번호를 확인하는 데 필요합니다.      |        |                                 | 제한          |
| ▶★★★★★★★★★★★★★★★★★★★★★★★★★★★★★★★★★★★★                                        |                                                                          |        |                                 | 관리하다        |
|                                                                              | 42                                                                       |        |                                 |             |

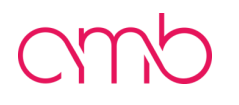

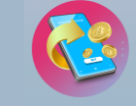

 $\cap$ 

#### 정상적으로 OTP 요청이 완료 되면 **성공**으로 팝업 안내됩니다. '**좋아요'** 버튼을 클릭합니다 .

내 정보 설정

| cmb III |                                                     | ☆ ▲ 지갑 솅 주문내의 개정권리♥ 추가♥ 중 마웃룩 【4】 ▲ 월 [한국어] ● |
|---------|-----------------------------------------------------|-----------------------------------------------|
|         |                                                     |                                               |
|         |                                                     |                                               |
|         |                                                     |                                               |
|         | 특수 전화 확인 X                                          |                                               |
|         | <b></b> オバ<br>KR                                    |                                               |
|         | 유태온<br>+82 성공                                       |                                               |
|         | SMS 0 <sup>-</sup> <b>₩</b> 0 <sup>-</sup> <b>₽</b> |                                               |
|         |                                                     |                                               |

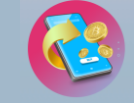

#### 휴대폰으로 전송된 OTP번호 8자리를 SMS OTP칸에 입력 완료 후 '제출' 버튼을 클릭합니다. (AMB는 해외 거래소 이므로 문자 메시지는 해외에서 발송됩니다.)

| cmb щ.                                                                            |                                                                           | 🕼 💼 지갑 🧔 주문내역 계정관리 🗸 추가 🖌 마웃룩 📢 🗘 원 한국어 🔅 |
|-----------------------------------------------------------------------------------|---------------------------------------------------------------------------|-------------------------------------------|
|                                                                                   |                                                                           |                                           |
| 홍길동<br>몇₩₩₩₩<br>9##₩##<br>₩8ID : 123456<br>한국                                     | ▲ 계정 확인 ×<br>가입 날짜: 2023년 2월 28일 오후 3시 23분 48초<br>현재 IP : 1234.1234.1234. | 로그인기록                                     |
| 2FA 인증           Google Authenticator와 같은 시간 기번 OTP 로그 계정과 출금을 보호하세요.             |                                                                           | 제한                                        |
| 전화 확인<br>휴대폰 SMS OTP를 사용하여 3차 연중을 추가합니다                                           | 특수 전화 확인 🗙                                                                | 제한                                        |
| 유 포스틱 변경                                                                          | ∃7<br>KR                                                                  | 관리하다                                      |
| IP 화이트리스트         IP 해이트리스트           IP 화이트리스트를 권리하여 권한이 있는 IP에서만 개정 액세스를 제어합니다. | 유대폰 번호<br>+82   1025184123                                                | 관리하다                                      |
| 회원간 전송<br>AMB 거레소 내에서 다른 동네가 휴대폰 또는 휴대폰 변호를 통해 나에게 모모할 수 있도록 허용해 주세요.             | SMS OTP -<br>25809874 SMS OTP -                                           | 리 <u>-</u> 제한                             |
| <b>町성 방지 코드</b><br>실상함의 계정을 보호하고 말링 이메일이 Almost Bank에서 보내드립니다.                    | 8사리입                                                                      | 전 관리하다                                    |
|                                                                                   | 42                                                                        |                                           |

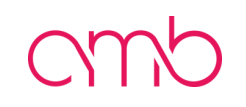

## 내 정보 설정

#### SMS OTP 3차인증이 정상적으로 완료 되면 성공으로 팝업 안내됩니다. '**좋아요**' 버튼을 클릭합니다.

| cmb III.                                                              |                                                                                                    |
|-----------------------------------------------------------------------|----------------------------------------------------------------------------------------------------|
|                                                                       |                                                                                                    |
| 홍길동<br>Hull 실생<br>gi*****ng@gm****om<br>사봉ID: 123456 ℃<br>환국          | ▲ 개정 확인 ★<br>휴대문 변호: +8210***** 451값<br>기업 날짜: 2023년 2월 28월 오후 3시 23분 48초<br>현재 IP : 1234,1234,1234. |
| <b>2FA 인증</b><br>Google Authenticator와 같은 시간 기반 OTP 로그 개정과 총금을 보호하세요. |                                                                                                    |
|                                                                       |                                                                                                    |
|                                                                       | 권리하다.                                                                                                |
|                                                                       | 전 전 전 전 전 전 전 전 전 전 전 전 전 전 전 전 전 전 전                                                                |
|                                                                       | · · · · · · · · · · · · · · · · · · ·                                                                |
|                                                                       | そこの                                                                                                  |

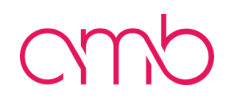

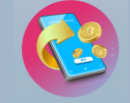

#### Amb 내정보에서 2FA, SMS OTP 3차 인증 완료 후 '**계정관리'**에 마우스를 on하면 하단에 생성되는 메뉴 중 '**KYC'**를 클릭합니다.

| cmb 🏢                                                                 |                                                                                                    | 🍙 🚖 지갑 🧔 주문내여 개정권리 🔺 추가 💌 해웃룩 📢 🗘 원 한국에 🤅 |
|-----------------------------------------------------------------------|----------------------------------------------------------------------------------------------------|-------------------------------------------|
| H 32 API 7                                                            |                                                                                                    | <mark>.</mark> ♣ 추전                       |
| 흥길동<br>역4명 설정<br>gi*****ng@gm****om 2<br>사용ID: 123456 (1)<br>한국       | ▲ 계정 확인됨 ✔<br>휴대폰 변호: +8210*****56 ぼ<br>가입 날짜: 2023년 2월 28일 오후 3시 23분 48초<br>현재 IP: 1234,1234,1234, | <ul> <li>♀ 설정</li> <li>로그인기록</li> </ul>   |
| 2FA 인증           Google Authenticator와 같은 시간 기반 OTP 로그 계정과 출금을 보호하세요. |                                                                                                    | 지한                                        |
| 전화 확인<br>휴대본 SMS OTP를 사용하여 3차 연종을 추가합니다                               |                                                                                                    | 규제                                        |
| 유 포스틱 변경<br>포스틱을 변경하여 로그를 관리하세요.                                      |                                                                                                    | 관리하다                                      |
| IP 화이트리스트<br>IP 화이트리스트를 관리하여 권한이 있는 IP에서만 계정 액세스를 제어합니다.              |                                                                                                    | 관리하다                                      |
| 회원간 전송<br>AMB 거레소 내에서 다른 동네가 휴대폰 또는 휴대폰 번호를 통해 나에게 모모할 수 있도록 허용해 주세요. |                                                                                                    | 제찬                                        |
| 파싱 방지 코드<br>신상향의 계정을 보호하고 말행 이제일이 Almost Bank에서 보내드립니다.               |                                                                                                    | 관리하다                                      |

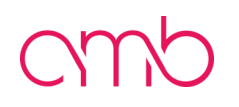

### 프로필 확인에 안내되는 내용을 확인 후 '**지금시작'** 버튼을 클릭합니다.

| 도 프 확 인<br>개별 KYC (단계 1)<br>10 정도<br>2월 전신<br>2월 전신<br>15도 시작<br>15도 시작 | 도 된 확 인<br>개별 KYC (단계 1)<br>편 정 제<br>위부 경험 신원종<br>글로 전식<br>보도 신간: 2월<br>************************************                                                                                                    | 부 경 인<br>가 별 KVC (단계 1)<br>10 전 전<br>17 전 전 전 8<br>18 전 전 2 83<br>18 전 12 73<br>18 전 12 73<br>18 $T$ 18 $T$ | amb III.                                                  |       |  | 🝙 🗲 지갑 🧔 주문내역 계정관리 🗸 | 추가 🛩 📑 로그 아웃 |
|-------------------------------------------------------------------------|----------------------------------------------------------------------------------------------------|----------------------------------------------------------------------------------------------------|-----------------------------------------------------------|-------|--|----------------------|--------------|
| 개별 KYC (단계 1)<br>개인 정보<br>정부 공인 신분증<br>결코 인식<br>업도 시간: 2일               | 기기별 KYC (단계 1)         체면 정보         체면 정보         방학 취업 신분증         관금 전식         법법 시간: 2월         비법 시간: 2월         비법 시간: 2월         비법 시간: 2월         비법 시간: 2월         비법 시간: 2월         비법 시간: 2월         비법 시간: 2월         비법 시간: 1월 800만 달리         12월 시간: 1월 800만 달리         12월 시간: 1월 100만 11         12월 시간: 1월 11         12월 시간: 1월 11         12월 시간: 1월 11         12월 시간: 18월 11         12월 시간: 18월 11         12월 시간: 18월 11 | 개별 KYC (단계 1)         개별 정보         정부 경험 신분증         강철 역 신분증         강철 역 신분         법법 시간: 2월         Note: 4월 \$50,000         대학적 예금: 4월 \$50,000         대학적 승규는 14         다가 등: 149 000만 달러         129 기대 한 1: 4년 10%         127 기击 한 1. HPD/OTC                                                                                                    | 로필 확인                                                     |       |  |                      |              |
| 결코 안석<br>검도 시간: 2일<br>                                                  | 월 전식<br>점도 시간: 2월<br>법정책제 예금: 때일 \$50,000<br>입전 체제 예금: 때일 \$50,000<br>일전 기계 현도: 재현 없는                                                                                                    | 월 2 연석<br>업도 시간: 2월<br>대장하페 예금: 때월 <b>5</b> 0,000<br>감장하페 예금: 때월 <b>500</b> ,000<br>감장치페 출금 한도: 때일 <b>800만 달</b> 러<br>22P 기계 한도: 세한 없는<br>다른 기능E: LPD/OTC                                                                                                    | 개별 KYC (단계 1)<br><sup>개인 정보</sup><br><sup>성부 공인 신분증</sup> |       |  |                      |              |
| 지금 시작                                                                   | 지금 시작         전치폐 예금: 메일 \$50,000         호치폐 승금 한도: 메일 800만 달러         와기 기례 한도: 제한 없는                                                                                                    | 지금 시작         (정취폐 예금: 데일 \$50,000         (호취폐 출금 한도: 데일 800만 달리         CP 기례 한도: 세한 없는         금 기능들: LPD/OTC                                                                                                    | 굴 인식<br>1토 시간: 2일                                         |       |  |                      |              |
|                                                                         | 임 전체적 에임. 에일 \$30,000<br>암호화폐 승금 한도: 매일 800만 달려<br>P2P 가례 한도: 제한 없는                                                                                                    | 임정부 역금. 세월 350,000<br>암호화비 출금 한도: 태일 800만 달려<br>P2P 기례 한도: 체한 없는<br>다른 기능등: LPD/OTC                                                                                                    | 비지하네 에크, 1891 +50 000                                     | 지금 시작 |  |                      |              |

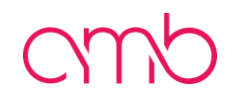

#### 해당 문서의 발급 국가를 **대한민국**으로 선택합니다. 문서 유형 선택은 ID카드, 여권, 거주허가증, 운전면허증 중 한 개를 골라 진행합니다.

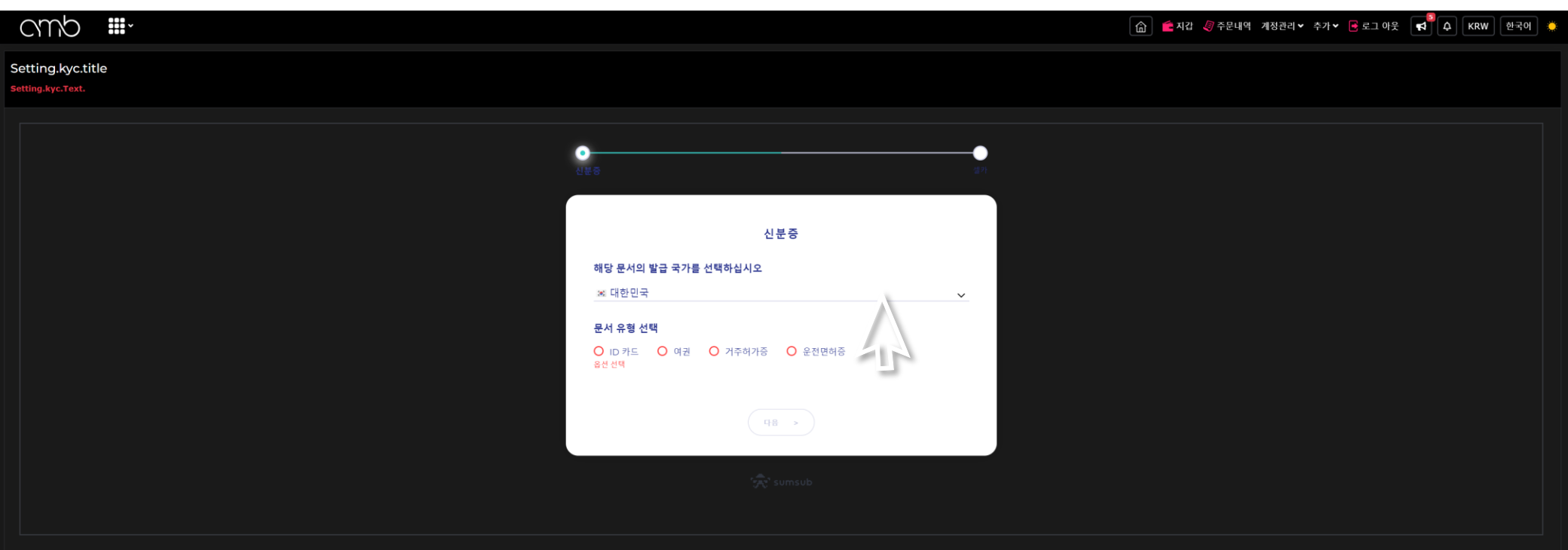

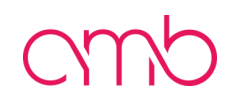

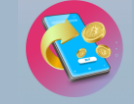

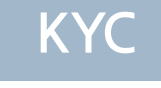

ID카드 선택 시 예시:)) 문서 유형 선택에서 ID카드(주민등록증)를 선택 후 하단에 문서 앞면 업로드를 클릭 하여 ID카드(주민등록증) 사진을 업로드 합니다. 업로드 완료 후 '**휴대폰에서 계속하기'** 버튼을 클릭합니다.

| ●<br>신분중                                                                                                    | <b>⊘</b><br>∦यम                             |
|----------------------------------------------------------------------------------------------------|---------------------------------------------|
| 신분증                                                                                                    |                                             |
| 해당 문서의 발급 국가를 선택하십시오<br>☞ 대한민국                                                                                                    | ~                                           |
| 문서 유형 선택<br><ul> <li>ID 카드</li> <li>여권</li> <li>거주허가증</li> <li>운전면허증</li> </ul> ID 카드 사진을 찍으십시오, 사진은 다음과 같아야 합니다: <ul> <li>밝고 선명 (풍질 우수)</li> <li>잘린 부분 없음 (문서의 모든 모서리가 잘 보여야 함)</li> </ul> |                                             |
|                                                                                                    |                                             |
| 문서의 앞면 업로드 *                                                                                                    | 사진촬영 안내 내용을 참고하여 촬영한<br>주민등록증 앞면 사진을 업로드합니다 |
| 휴대폰에서 계속하기                                                                                                    |                                             |

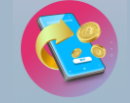

**운전면허증 선택 시 예시:))** 문서 유형 선택에서 **운전면허증**을 선택 후 하단에 문서의 앞면 업로드를 클릭 하여 운전면허증 앞면 사진을 업로드 합니다.

문서의 뒷면 업로드를 클릭 하여 운전면허증 뒷면 사진을 업로드 합니다. 업로드 완료 후 '**휴대폰에서 계속하기'** 버튼을 클릭합니다.

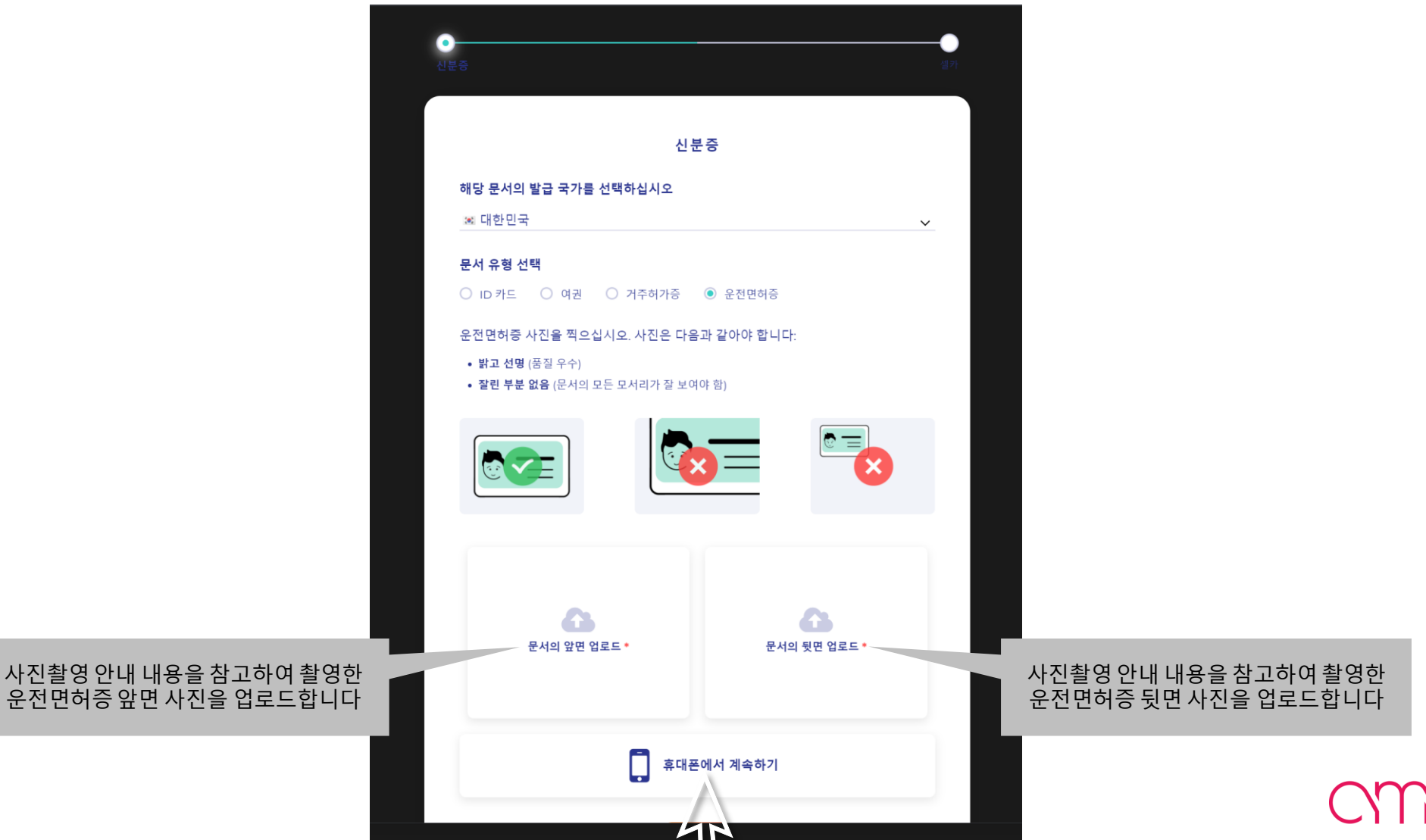

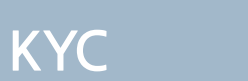

### 휴대폰에서 계속 인증을 진행하기 위해 링크 복사 버튼을 클릭 하거나 휴대폰으로 QR코드를 스캔 합니다

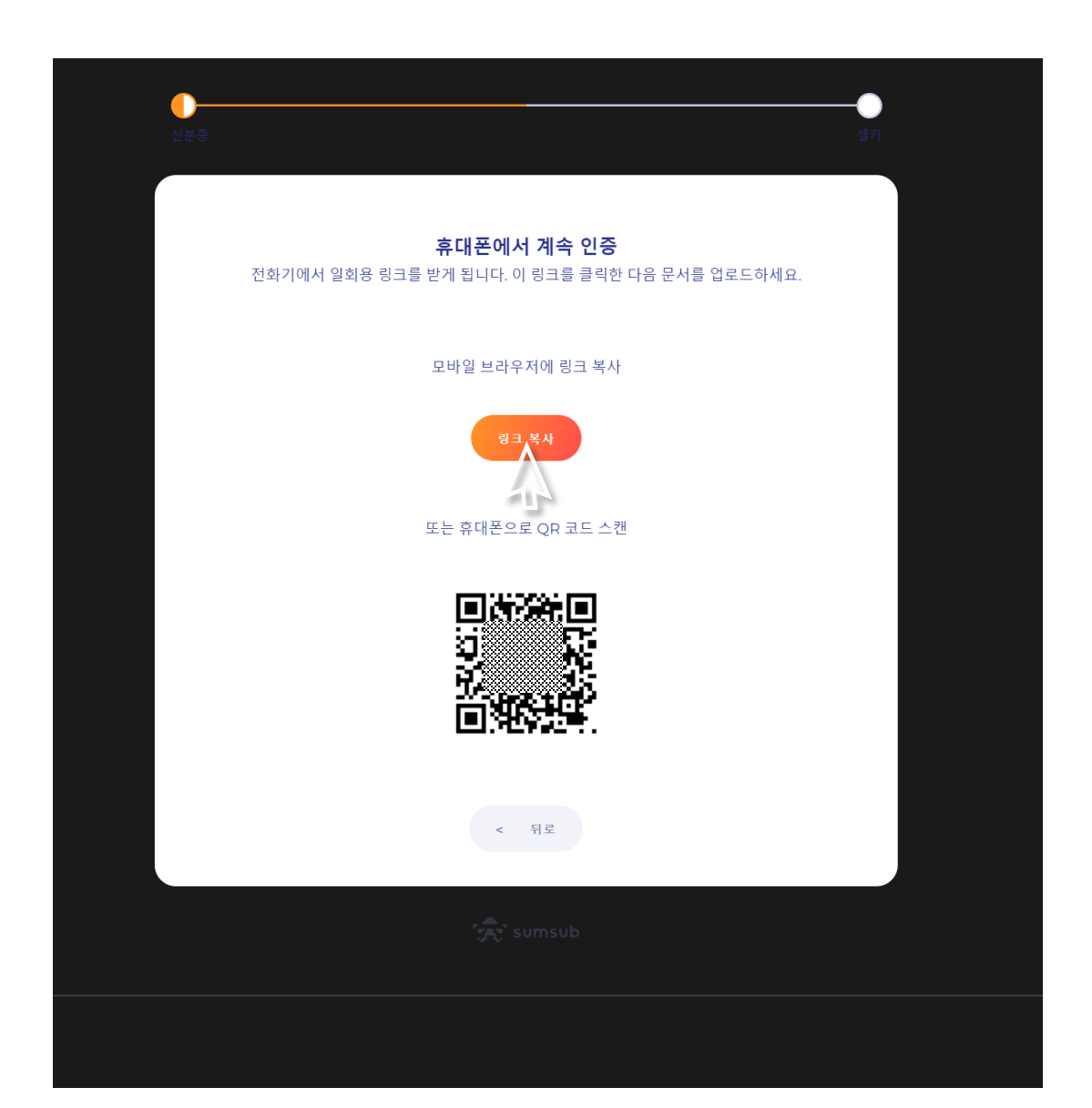

#### 링크 복사 버튼 클릭 시 링크가 생성 됩니다 **복사 버튼**을 클릭하여 복사를 진행합니다.

| · · · · · · · · · · · · · · · · · · ·                                |  |
|----------------------------------------------------------------------|--|
| <b>휴대폰에서 계속 인증</b><br>전화기에서 일회용 링크를 받게 됩니다. 이 링크를 클릭한 다음 문서를 업로드하세요. |  |
| 모바일 브라우저에 링크 복사                                                      |  |
| https://in.sumsub.com/idensic/l/#/kCoD KnrDDOkkCC0g8nRt 보사           |  |
| 또는 휴대폰으로 QR 코드 스캔                                                    |  |
|                                                                      |  |
| < 뒤로                                                                 |  |
| 👾 sumsub                                                             |  |

#### **휴대폰으로 QR코드 스캔** 시 휴대폰 상단에 링크가 생성 됩니다. **'생성된 링크'**를 클릭 하여 진행 합니다.

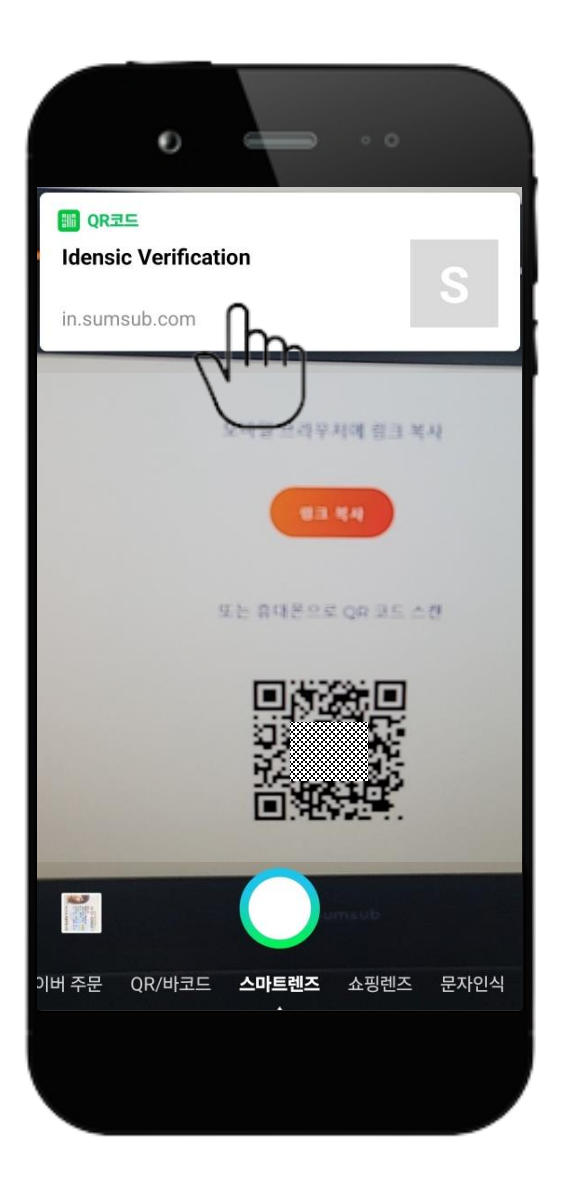

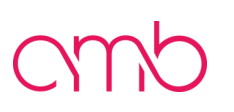

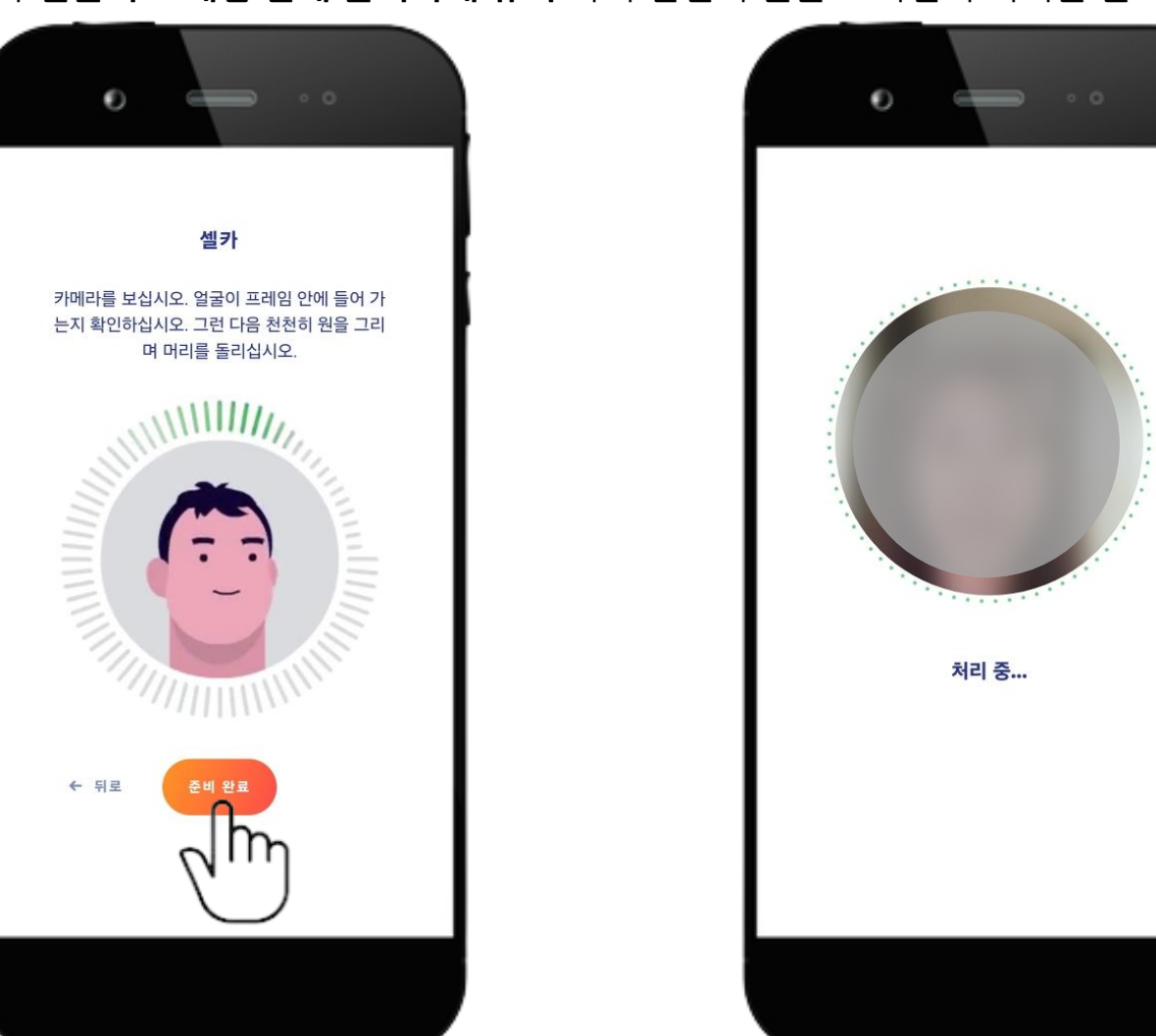

셀카 화면을 통해 **셀카 인증**을 진행합니다 준비가 완료 되면 '**준비 완료'** 버튼을 클릭 합니다. 안내에 따라 **얼굴이 프레임 안에 들어가게 유지** 하며 천천히 원을 그리면서 머리를 돌려 인증을 진행 합니다

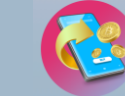

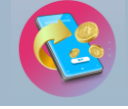

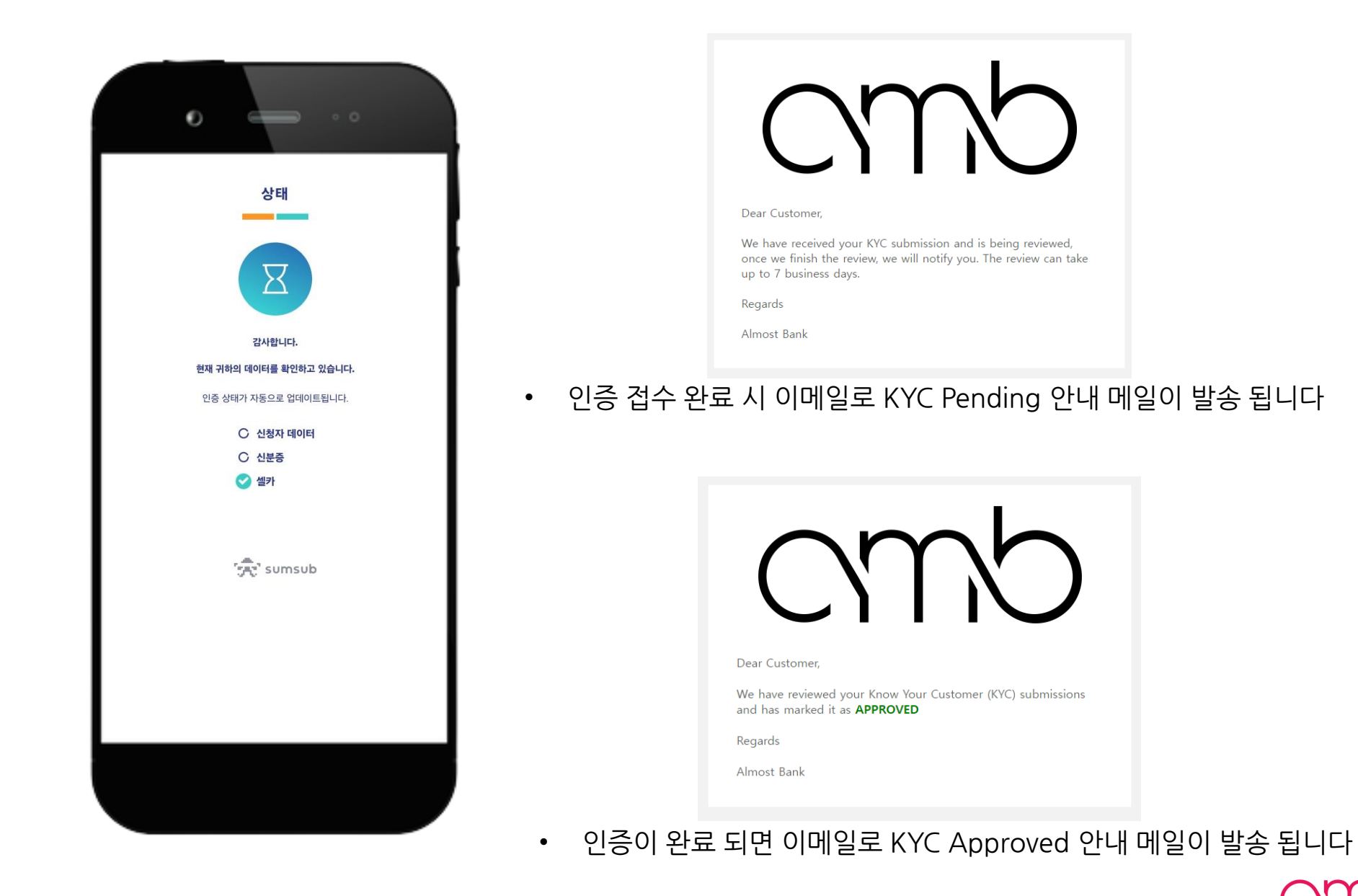